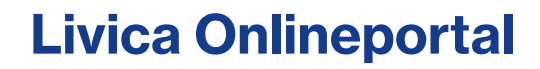

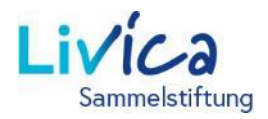

### Anleitung zur erstmaligen Anmeldung / Registrierung

#### Login / Anmeldung / Registrierung

- 1. Aufrufen der Website: https://portal.livica.ch/
- 2. «Registrieren» klicken

# Login

Melden Sie sich bitte mit Ihrem Benutzernamen oder Ihrer neuen Sozialversicherungsnummer an.

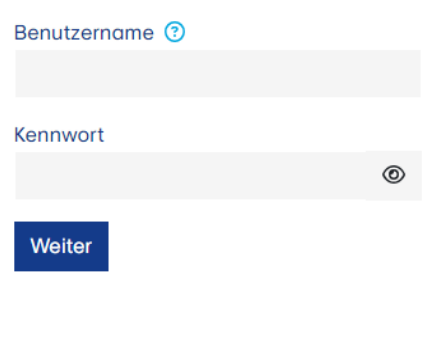

Registrieren →

Ich habe mein Kennwort vergessen →

### 1 Identifizierung

1. Eingabe Ihrer 13-stelligen AHV-Nummer

 $\rightarrow$  Die 13-stellige AHV-Nummer finden Sie auf Ihrem aktuellen Vorsorgeausweis

- 2. Eingabe Ihres Geburtsdatums
- 3. Eingabe Ihres persönlichen Aktivierungscodes

→ Den Aktivierungscode erhalten Sie mit separatem Schreiben

### Versicherte oder Rentner

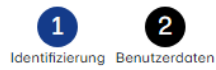

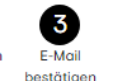

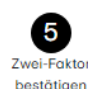

Zwei-Faktor

Auswahl

Bitte geben Sie die Identifizierungsmerkmale ein.

| AHV-Nummer (13-stellige Versichertennummer) |
|---------------------------------------------|
| 1                                           |
| Geburtsdatum                                |
|                                             |
| Aktivierungscode                            |
|                                             |
|                                             |

Ich habe die <u>Nutzungsbedingungen</u> gelesen und akzeptiere sie.

Weiter Abbrechen

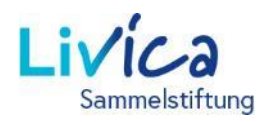

### **Livica Onlineportal**

#### 2 Benutzerdaten erfassen

- 1. Eingabe der (privaten) E-Mail-Adresse (dies ist zugleich auch der Benutzername)
- 2. Erstellen des Kennworts (mind. 8 Zeichen aus folgenden Gruppen: Zahlen, Kleinbuchstaben, Grossbuchstaben, Sonderzeichen)
- 3. Wiederholen des Kennworts

→ Sie erhalten nach der Eingabe der E-Mail-Adresse einen <u>Bestätigungsschlüssel</u> in Ihren E-Mail-Posteingang (bitte auch SPAM-Ordner kontrollieren)

# Versicherte oder Rentner

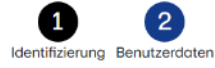

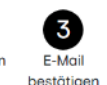

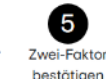

Zwei-Faktor

Auswahl

Bitte geben Sie Ihre Benutzerdaten und Ihr neues Kennwort ein. Das Kennwort muss mindestens 8 Zeichen lang sein und Zeichen aus folgenden Gruppen enthalten: Zahlen, Kleinbuchstaben, Grossbuchstaben, Sonderzeichen.

| resse      |                      |                                 |                                 |                                 |                                 |
|------------|----------------------|---------------------------------|---------------------------------|---------------------------------|---------------------------------|
|            |                      |                                 |                                 |                                 |                                 |
|            |                      |                                 |                                 |                                 |                                 |
|            |                      |                                 |                                 |                                 | ۲                               |
| wiederhole | en                   |                                 |                                 |                                 |                                 |
|            |                      |                                 |                                 |                                 | ۲                               |
| Weiter     | Abbrechen            |                                 |                                 |                                 |                                 |
|            | viederhole<br>Weiter | wiederholen<br>Weiter Abbrechen | wiederholen<br>Weiter Abbrechen | wiederholen<br>Weiter Abbrechen | wiederholen<br>Weiter Abbrechen |

#### **3** Eingabe Bestätigungsschlüssel

1. Eingabe des Bestätigungsschlüssel vom erhaltenen E-Mail

## Versicherte oder Rentner

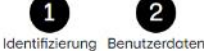

2 Itzerdaten E-Mail

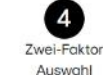

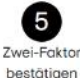

Bitte geben Sie den Bestätigungsschlüssel ein, welcher an die E-Mail-Adresse gesendet wurde.

bestätigen

| Bestätigu | ngsschlüss                                                                                                    | el        |  |
|-----------|----------------------------------------------------------------------------------------------------|-----------|--|
| T.        |                                                                                                    |           |  |
|           |                                                                                                    |           |  |
| Zurück    | Weiter                                                                                                    | Abbrechen |  |
|           | and a second second second second second second second second second second second second second second second |           |  |

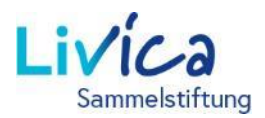

## **Livica Onlineportal**

### 4 Authentifizierung erstellen

Der Zugriff auf Ihr Versichertenportal wird zusätzlich mit einer Zwei-Faktor-Authentifizierung geschützt. Sie haben die Wahl zwischen zwei Optionen:

**Option 1:** Textnachricht auf eine Mobil-Nummer

Option 2: Authenticator App

→ Die App, z.B. «Microsoft Authenticator» kann vom Apple-App-Store oder Google Play Store heruntergeladen werden.

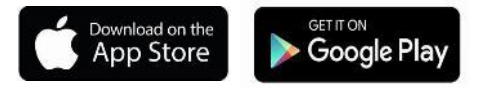

#### 5 Option 1

Textnachricht auf eine Mobil-Nummer:

An die gewünschte Mobil-Nummer wird ein Bestätigungsschlüssel via SMS verschickt.

 Bitte übertragen Sie den Bestätigungsschlüssel in das Feld.

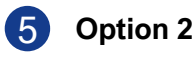

Authenticator App:

- 1. Den generierten QR-Code auf der Website mit der Authenticator App scannen
- 2. Den Bestätigungscode aus der Authenticator App eingeben

## Versicherte oder Rentner

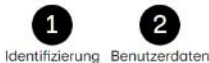

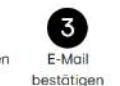

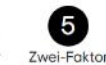

bestätigen

Zwei-Faktor

Auswahl

Der Zugriff auf Ihr Benutzerkonto wird mit einer Zwei-Faktor-Authentifizierung zusätzlich geschützt. Bitte wählen Sie aus, mit welcher Variante Sie sich zukünftig einloggen möchten.

| Bitte auswä          | hlen             |                           |                             |                              |
|----------------------|------------------|---------------------------|-----------------------------|------------------------------|
| Zurück W             | /eiter Abbrec    | hen                       |                             |                              |
| 1<br>Identifizierung | Benutzerdaten    | 3<br>E-Mail<br>bestätigen | 4<br>Zwei-Faktor<br>Auswahl | 5<br>Zwei-Fakta<br>bestätige |
| Bitte geben Si       | ie den Bestätigu | ingsschlüsse              | el ein, welcher o           | an die                       |
| Mobilnummer          | g                | esendet wur               | de.                         |                              |
| Postățiaupase        | schlüssel        |                           |                             |                              |
| Destutigungsa        |                  |                           |                             |                              |
| Destutiguriga        |                  |                           |                             |                              |
| Zurück W             | /eiter Abbred    | chen                      |                             |                              |
| Zurück W             | /eiter Abbred    | :hen                      |                             |                              |
| Zurück W             | /eiter Abbred    | then                      | 4                           | 5                            |
| Zurück W<br>Jurück M | Veiter Abbred    | then<br>3<br>E-Mail       | <b>4</b><br>Zwei-Faktor     | 5<br>Zwei-Fakt               |

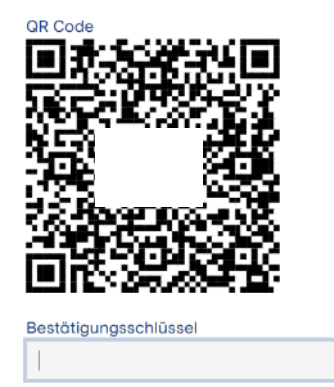

Zurück Weiter Abbr

Abbrechen